## Handout #05

## 1. FIRST TIME ONLY

- (a) ssh -X username@sampson.washcoll.edu // log into the server
- (b) mkdir 201 // make directory called 201
- (c) cd 201 // change to the 201 directory
- (d) cp /tmp/p201. // copy tester file to your directory
- (e) chmod 700 p201 // change some permissions on the tester file

## 2. Every Login

- (a) ssh -X username@sampson.washcoll.edu // log into the server
- (b) cd 201 // change directory to 201
- 3. Useful Commands
  - (a) cd .. // change down a directory
  - (b) ls -al // list the files in this directory
  - (c) emacs hw1.cpp // open a file called hw01.cpp with emacs
  - (d) g++hw.cpp -o hw // compile source code into an executable
  - (e) ./exec // execute a program compiled as exec
  - (f) ./p201 // this will be used to execute the tester program
  - (g) enscript -2Gr source.cpp // print the file in GLDS 202 called source.cpp
- 4. Emacs Commands:
  - (a) ctrl-x ctrl-s // save the file
  - (b) ctrl-x ctrl-c // quit
  - (c)  $\operatorname{ctrl-x} \operatorname{ctrl-f} // \operatorname{open} a$  file
  - (d) alt-x global-font-lock-mode //turn on colors for c++